## メーラー変更設定手順書(Thunderbird 編)

## 1.GmailPOP 有効手順

1.1.Gmail にログインします。

1.2.Gmail ページで右上にある歯車のアイコンをクリックし、一番上の [Gmail 設定] を 選択します。

【Gmail 画面】

| 2 mgs                                           | аралан (2-45) (298)-горона (<br>1. 88:ХБЖ (2-47) - А.29)<br>2. аларият (2.177) - А.29)<br>2. аларият (2.177) - 2.9877 (88:80)                                                                                                    | Constant of the second second s |                |
|-------------------------------------------------|----------------------------------------------------------------------------------------------------|----------------------------------------------------------------------------------------------------|----------------|
| Google                                          |                                                                                                    | III sain                                                                                                    | 歯車のアイコンをクリックしま |
| F-W.                                            | 0 10m 14/1 C                                                                                                    | > 0                                                                                                    |                |
| 11日前<br>世界1-1日<br>メター日本<br>重要ない一日<br>下者明<br>M(- | Grait-A RANGEL-FERR                                                                                                    | ға тязіз<br>в.с. тязіз                                                                                                    |                |
|                                                 | Carlo Constit 7-4. Google Apps & Grant<br>or Laboration and Billion<br>and Carlos Carlos Carlos Carlos Apps & Billion<br>Presenting Carlos Carlos Carlo | RE TRO                                                                                                    |                |

1.3. [メール転送と POP/IMAP] をクリックします。

1.4. [すべてのメールで POP を有効にする] を選択します。

**1.5. POP** クライアントまたは POP デバイスからアクセスした後のメールの処理方法を選択します。

※[Gmail のコピーを削除する]を選択し POP デバイスから受信を行うと、Gmail よりメールが削除され、削除されたメールについては二度と Gmail からメール受信できません。

1.6.上記で記載した各設定の確認を行い[変更を保存]をクリックします。

【メール転送と POP/IMAP 設定】

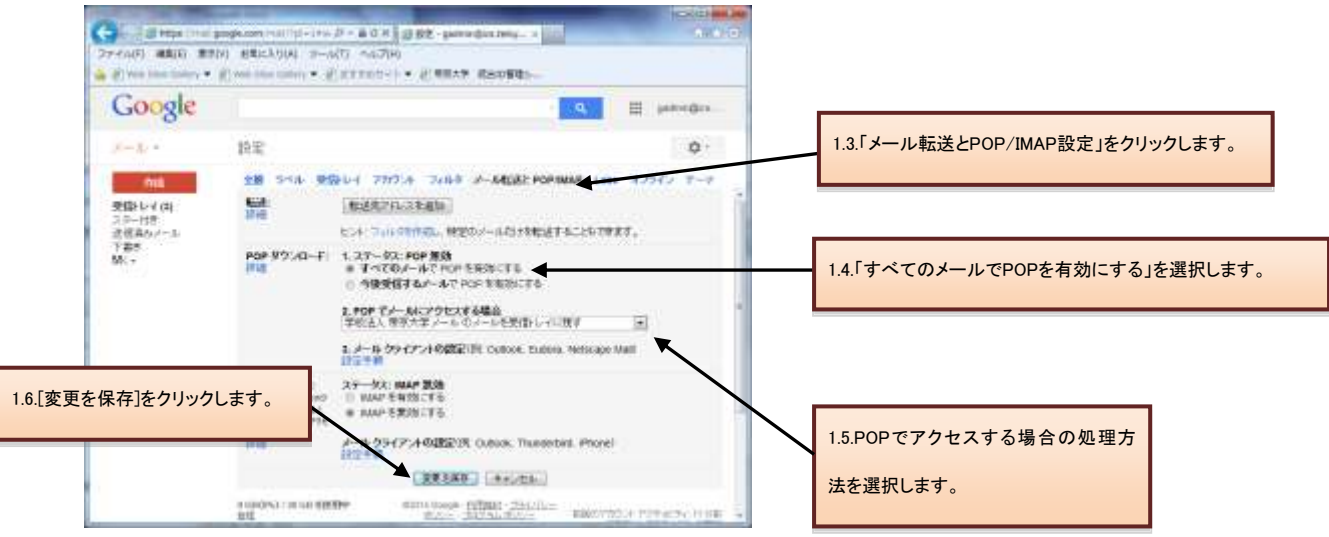

## 2.メーラーの設定手順

2.1.前述で記載したメールアカウントで POP を有効にしたら、必ず[変更を保存]をクリック してください。

- 2.2.Thunderbird を起動します。
- 2.3.[ツール]メニューの[アカウント設定]をクリックします。

【Thunderbird 画面】

| 🎯 – Mozilla Thunderbird |              |                                                       |                             |                |
|-------------------------|--------------|-------------------------------------------------------|-----------------------------|----------------|
| ファイル(E) 編集(E) 表示(V) 移動  | (G) メッセージ(M) | ツール(工) ヘルプ(土)                                         |                             |                |
| 🖄 受信 ・ 📝 作成 🔲 アドレス帳     | \$ 95 -      | アドレス帳( <u>B</u> )                                     | Ctrl+Shift+B                |                |
|                         |              | 保存したファイル(L)<br>アドオン(A)<br>愛Test Pilot<br>イベントログの管理(V) | Ctrl+J<br>▶                 |                |
|                         | メール          | メッセージフィルタ(E)<br>フォルダにフィルタを適用(B<br>メッセージにフィルタを適用       | )<br>W                      |                |
|                         | 🔜 メッセー       | 迷惑メールフィルタを実行(<br>迷惑メールとマークされたメ                        | ©)<br>ニールを削除( <b>「アカウ</b> : | ント設定」をクリックします。 |
|                         | yvz-         | 設定とデータのインボート(<br>エラーコンソール(E)                          | M)                          |                |
|                         | 🍐 迷惑メ        | アカウント設定(S)<br>オプション(Q)                                |                             |                |

2.4. 左のメニューから[送信(STMP)サーバ]をクリックし、変更する既存のメールアカウント を選択します。選択後、編集をクリックします。

## 【SMTP の編集】

| アカウント設定                                                                             | 変更する既存のメールアカウントを選択しま             |
|-------------------------------------------------------------------------------------|----------------------------------|
| ○ ローカルフォルダ<br>迷惑メール<br>ディスク領域                                                       | す。                               |
| (SMTP)サーバ」を選択します。<br><sup> 王松25-ル</sup><br>ディスク領域<br>開封確認<br>セキュリティ<br>送信 (SMTP)サーバ | username@xxx.teikyo-u.ac.jp (しん) |
| アカウントは条件を(金)                                                                        | ·<br>                            |

2.5.送信(SMTP)サーバ編集用のポップアップが表示され、以下の情報に変更します。

- 1. サーバ名: smtp.gmail.com
- 2. ポート番号:465
- 3. 接続の保護:SSL/TLS
- 4. 認証方式:通常のパスワード認証

上記変更後、[OK]をクリックします。

【送信(SMTP)サーバ編集】

| 送信 (SMTP) サーバ 🛛 🗙  |                                             |  |  |  |  |
|--------------------|---------------------------------------------|--|--|--|--|
| ~設定                |                                             |  |  |  |  |
| ..<br>  .<br>  .   |                                             |  |  |  |  |
| サーバ名( <u>S</u> ):  | smtp.gmail.com                              |  |  |  |  |
| ポート番号( <u>P</u> ): | 465 既定值: 465                                |  |  |  |  |
| セキュリティと認証          |                                             |  |  |  |  |
| 接続の保護( <u>N</u> ): | SSL/TLS 💌                                   |  |  |  |  |
| 認証方式の:             | 通常のパスワード認証 💟                                |  |  |  |  |
| ユーザ名( <u>M</u> ):  | <u>2-ザ名(M):</u> username@xxx.teikyo-u.ac.jp |  |  |  |  |
| L                  | OK キャンセル                                    |  |  |  |  |

2.6. 左のメニューから[サーバ設定]をクリックし、以下の情報を変更します。

1. サーバ名: pop.gmail.com

- 2. ポート:995
- 3. 接続の保護:SSL/TLS
- 4. 認証方式:通常のパスワード認証

上記設定後、[OK]をクリックして設定完了です。

【メールアカウント設定】

|             | サーバ設定       「pop.gmail.com」と入力します。       「995」を選択します。         サーバる(S)       pop.gmail.com       ボート(P)       95       既定値       995         ユーザ名(B)       xxx.teikyo-u.ac.jp       「SSL/TLS」を選択します。         セキュリティ版定       「SSL/TLS」を選択します。         レーバ協定       「通常のパスワード認証」を選択します。         サーバ限定       「通常のパスワード認証」を選択します。         サーバ限定       「通常のパスワード認証」を選択します。         サーバ限定       「通常のパスワード認証」を選択します。         サーバ限定       「通常のパスワード認証」を選択します。         サーバ限定       「通常のパスワード認証」を選択します。         サイクラな自動的などがウンロードする(M)       うどとに確認する。         ・新着メッセージな自動的などがンロードする(M)       うがのみ取得する(E)         ・パワンロード様もサーバにメッセージを掲載す(G)       「オワンロードしてのら(D)」         ・オウンロード様もサーバにメッセージを掲載す(G)       「オワンロードにたいセージを削減したらサーバのらも削減まする(D)         「新行いこみ指を繋にする(A)       詳細(V) |
|-------------|----------------------------------------------------------------------------------------------------|
| アカウント操作(合)・ | メッセージの保存先<br>「「「「」」」」<br>のK キャンセル                                                                                                    |

**※Thunderbird** では、パスワードの設定が出来ません。送受信の際に、パスワードが求められます。求められた際には、Gmail 用に新しく設定したパスワードを入力ください。